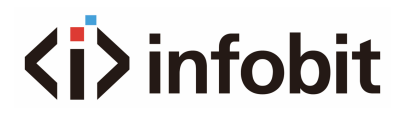

#### **iTrans DB44-EUK**

4x3 Dante/AES67 wall plate with Bluetooth EU & UK 2-Gang Version

User Manual V1.0

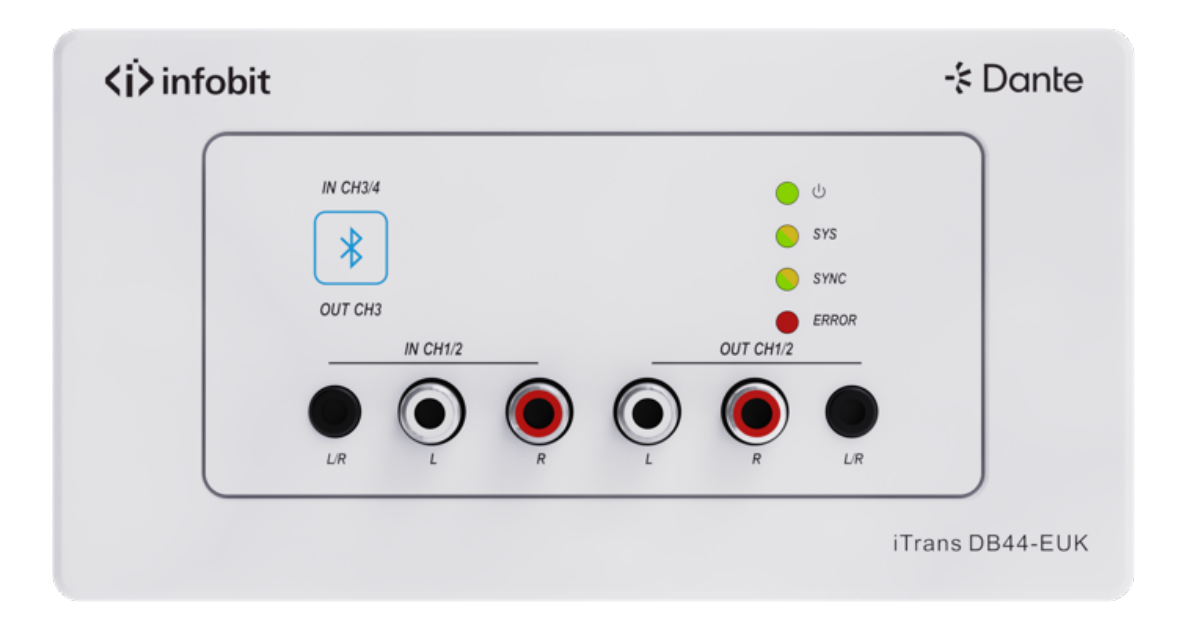

#### PREFACE

Read this user manual carefully before using the product. Pictures shown in this manual are for reference only. Different models and specifications are subject to real product.

This manual is only for operation instruction, please contact the local distributor for maintenance assistance. The functions described in this version were updated till June 1, 2025. In the constant effort to improve the product, we reserve the right to make functions or parameters changes without notice or obligation. Please refer to the dealers for the latest details.

#### FCC STATEMENT

This equipment generates, uses and can radiate radio frequency energy and, if not installed and used in accordance with the instructions, may cause harmful interference to radio communications. It has been tested and found to comply with the limits for a Class B digital device, pursuant to part 15 of the FCC Rules. These limits are designed to provide reasonable protection against harmful interference in a commercial installation.

Operation of this equipment in a residential area is likely to cause interference, in which case the user at their own expense will be required to take whatever measures may be necessary to correct the interference

Any changes or modifications not expressly approved by the manufacture would void the user's authority to operate the equipment.

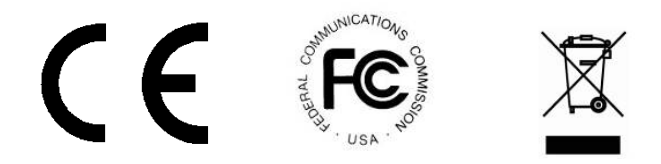

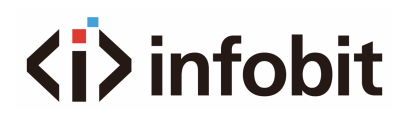

### Table of Contents

| 1. INTRODUCTION                                                                                                    | 4                                                  |
|----------------------------------------------------------------------------------------------------|----------------------------------------------------|
| 2. FEATURES                                                                                                    | 4                                                  |
| 3. PACKAGE LIST                                                                                                    | 4                                                  |
| 4. SPECIFICATION                                                                                                    | 5                                                  |
| 5. PANEL DESCRIPTION                                                                                                    | 6                                                  |
| 6. DIAGRAM                                                                                                    | 8                                                  |
| 7. DANTE CONTROLLER                                                                                                    | 8                                                  |
| 8. WEB-UI CONTROL                                                                                                    | 12                                                 |
|                                                                                                    |                                                    |
| 8.1 GET WEB GUI IP ADDRESS                                                                                                    | 12                                                 |
| 8.1 GET WEB GUI IP ADDRESS<br>8.2 LOGIN THE WEB GUI                                                                                                    | 12<br>13                                           |
| 8.1 GET WEB GUI IP ADDRESS<br>8.2 LOGIN THE WEB GUI<br>8.3 DANTE INFO                                                                                                    | 12<br>13<br>14                                     |
| <ul> <li>8.1 GET WEB GUI IP ADDRESS</li> <li>8.2 LOGIN THE WEB GUI</li> <li>8.3 DANTE INFO</li> <li>8.4 BLUETOOTH CONFIG</li> </ul>                                                                                       | 12<br>13<br>14<br>15                               |
| <ul> <li>8.1 GET WEB GUI IP ADDRESS</li></ul>                                                                                                    | 12<br>13<br>14<br>15<br>16                         |
| <ul> <li>8.1 GET WEB GUI IP ADDRESS.</li> <li>8.2 LOGIN THE WEB GUI</li> <li>8.3 DANTE INFO.</li> <li>8.4 BLUETOOTH CONFIG</li> <li>8.5 INPUT</li> <li>8.6 OUTPUT.</li> </ul>                                             | 12<br>13<br>14<br>15<br>16<br>17                   |
| <ul> <li>8.1 GET WEB GUI IP ADDRESS.</li> <li>8.2 LOGIN THE WEB GUI</li> <li>8.3 DANTE INFO.</li> <li>8.4 BLUETOOTH CONFIG</li> <li>8.5 INPUT</li> <li>8.6 OUTPUT</li> <li>8.7 NETWORK</li> </ul>                         | 12<br>13<br>14<br>15<br>16<br>17<br>17             |
| <ul> <li>8.1 GET WEB GUI IP ADDRESS.</li> <li>8.2 LOGIN THE WEB GUI</li> <li>8.3 DANTE INFO.</li> <li>8.4 BLUETOOTH CONFIG</li> <li>8.5 INPUT</li> <li>8.6 OUTPUT.</li> <li>8.7 NETWORK.</li> <li>8.8 SECURITY</li> </ul> | 12<br>13<br>14<br>15<br>16<br>17<br>17<br>18       |
| 8.1 GET WEB GUI IP ADDRESS.<br>8.2 LOGIN THE WEB GUI<br>8.3 DANTE INFO.<br>8.4 BLUETOOTH CONFIG<br>8.5 INPUT<br>8.6 OUTPUT.<br>8.7 NETWORK.<br>8.8 SECURITY.<br>9. API COMMAND.                                           | 12<br>13<br>14<br>15<br>16<br>17<br>17<br>18<br>19 |

## **1. INTRODUCTION**

The **iTrans DB44-EUK** is a professional 4x3 Dante wall plate with Bluetooth. It includes stereo Bluetooth wireless audio input, 3.5mm jack and RCA jack for line inputs and support transfer uncompressed audio via standard Ethernet networks with near-zero latency. The unit also included 3.5mm jack and RCA jack for line output.

The wall panel is powered by PoE and supports Web-UI and Dante software control.

### 2. FEATURES

- Dante 4x3 wall panel with **Bluetooth**
- **One-key pairing** with back-lit indication
- Supports Bluetooth 5.3, complaint with V5.0/4.0/2.1+EDR
- Transmission without obstruction distance up to **20m**
- Compatible with most smartphones, Apple iPads, and Android tablets
- Controllable by Web-UI, Dante Controller or Dante Director software
- Supports API for control center for system control usage
- Powered by network switch via **PoE** (IEEE 802.3af)
- UK and EU 2-in-1 2-Gang Version

### **3. PACKAGE LIST**

- 1x iTrans DB44-EUK
- 1x User manual

**Note:** Please contact your distributor immediately if any damage or defect in the components is found.

## 4. SPECIFICATION

| Input                 |                                                                                                |
|-----------------------|------------------------------------------------------------------------------------------------|
| Input                 | <ul><li>(1) L+R unbalanced analog audio,</li><li>(1) 3.5mini unbalanced analog audio</li></ul> |
| Input Connector       | (2) RCA jack, (1)3.5mm mini jack                                                               |
| Output                |                                                                                                |
| Output                | <ul><li>(1) L+R unbalanced analog audio,</li><li>(1) 3.5mini unbalanced analog audio</li></ul> |
| Output Connector      | (2) RCA jack, (1) 3.5mm mini jack                                                              |
| Audio Performance     |                                                                                                |
| Gain                  | 0 dB                                                                                           |
| Volume                | Input: -12 ~ +18dB, 6dB per step<br>Output: -60 ~ 0dB, 1dB per step                            |
| Max Level             | Input: +12dBu @ 0dB input gain<br>Output: +12dBu @ 0dB output gain                             |
| S/N Ratio             | > 90dB @ Max Level (A-weighted)                                                                |
| Output Noise          | < -79dBu @ 0dB gain (A-weighted)                                                               |
| THD                   | < 0.05% at 0dBu,1kHz, 0dB gain (A-weighted)                                                    |
| Sample Rate           | 44.1kHz or 48kHz                                                                               |
| Control               |                                                                                                |
| Control Methods       | <ul><li>(1) Web-UI and Dante control</li><li>(1) Pair button</li></ul>                         |
| Control Connector     | (1) RJ45 (1) Bluetooth button                                                                  |
| General               |                                                                                                |
| External Power Supply | PoE (IEEE 802.3af)                                                                             |

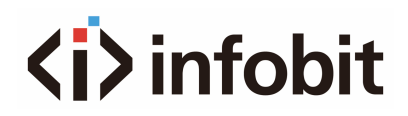

| Operation Temperature | - 5°C ~ + 55°C (23°F ~ 131°F)    |  |  |
|-----------------------|----------------------------------|--|--|
| Storage Temperature   | - 25°C ~ + 70°C (-13°F ~ 158°F)  |  |  |
| Relative Humility     | 90% RH or less (No condensation) |  |  |
| Power consumption     | 4.22W (Max)                      |  |  |
| Dimension (W*H*D)     | 104.5 x 89.0 x 43.7 mm           |  |  |
| Net Weight            | 265g                             |  |  |

### **5. PANEL DESCRIPTION**

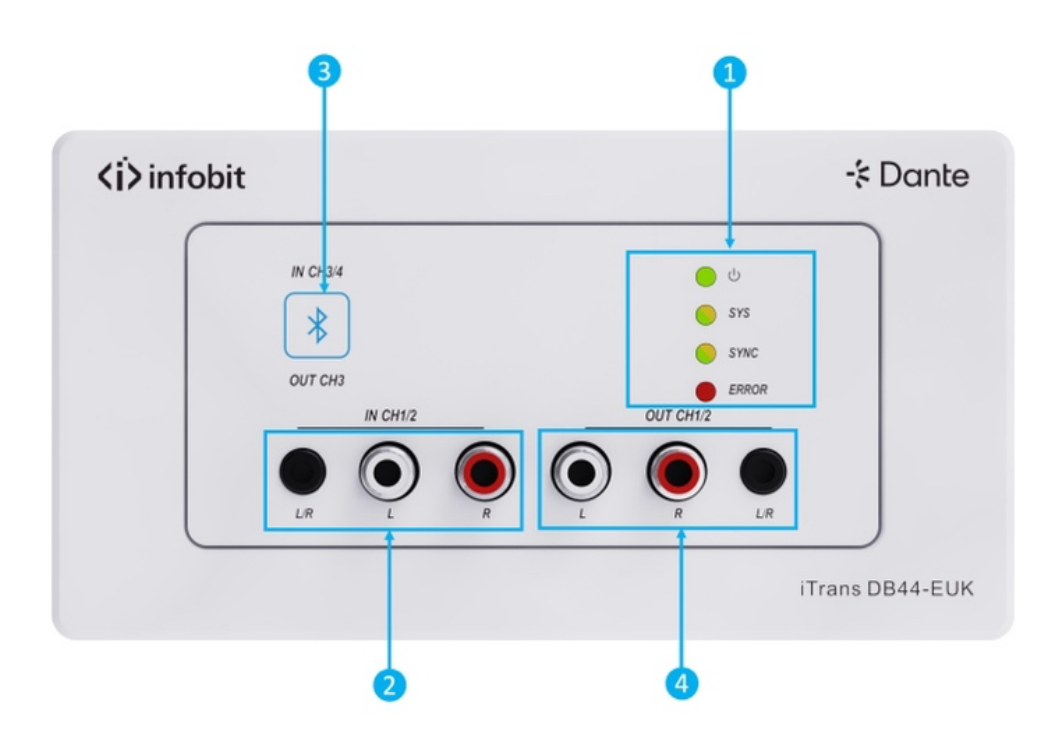

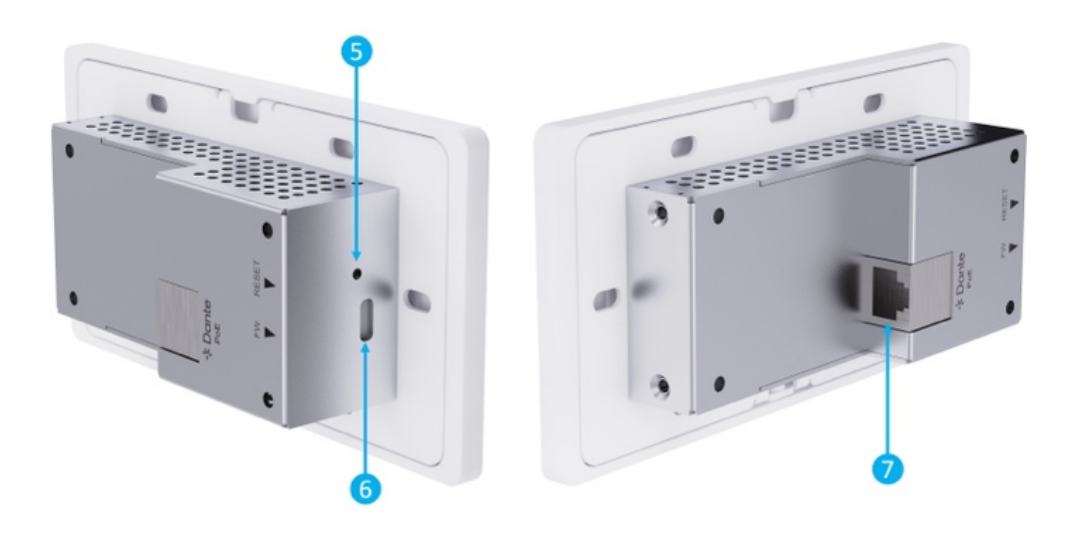

1 LED:

- Power LED: Illuminates green when power is applied.
- SYS LED: Illuminates yellow when system starts, and green when system is ready.
- SYNC LED: Illuminates green when the clocks are synchronized between master and slave devices, and yellow when the clocks are out of sync.
- ERROR LED: Illuminates red when the unit has an internal failure.
- (2) IN CH1/2: 1x 3.5mm jack and 2x RCAs for analog audio input.
- (3) IN CH3/4 & OUT CH3: 1x Bluetooth pairing button with back-lit indication. Press the button to start pairing, the back-lit indication will begin flashing and accept pairings, press and hold the button for 5s to release connection.
- (4) OUT CH1/2: 1x 3.5mm jack and 2x RCAs for analog audio output.
- (5) **Reset:** Press and hold 5s to factory reset.
- **(6) FW:** 1x USB-C, use for Bluetooth chipset upgrade.
- **⑦ Dante:** 1x RJ45, Dante® Ethernet interface connector

### 6. DIAGRAM

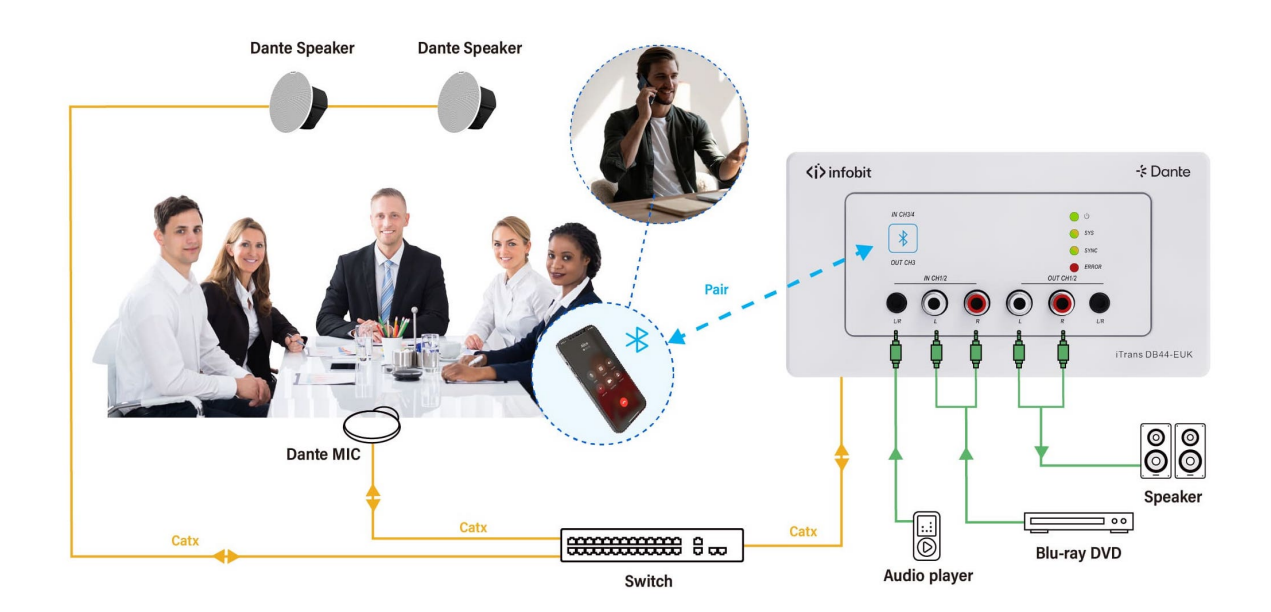

### 7. DANTE CONTROLLER

Dante Controller is a free software application that enables to route audio and configure devices on a Dante network. With automatic device discovery, one-click signal routing and user-editable device and channel labels, setting up a Dante network couldn't be easier. See the overview for more detail on Dante audio networking.

Dante Controller is much more than just a configuration and routing matrix. Dante Controller provides essential device status information and powerful real-time network monitoring, including device-level latency and clock stability status, multicast bandwidth usage, and customized event logging, enabling to quickly identify and resolve any potential network issues. It can also quickly and easily backup, restore, move, and reuse Dante network configurations using Presets, and edit Dante routing configurations offline.

Dante Controller is available both for Windows and Mac OS X. It is open for registered <u>www.audinate.com</u> users to download directly from the website.

Overview of Dante Controller:

| - Dante Controller - Network View |                                         |                                                                                                    | – 🗆 X             |
|-----------------------------------|-----------------------------------------|----------------------------------------------------------------------------------------------------|-------------------|
| <u>File D</u> evices View Help    |                                         |                                                                                                    |                   |
|                                   |                                         | Primary Leader Clock DB44-US-9bd073                                                                                                    | 0                 |
| -* Danta                          | Routing                                 | Device Info Clock Status Network Status                                                                                                    | Events            |
| Q Search<br>X Clear All           | Filter Transmitters<br>Filter Receivers | Deduc IX: Sensitives (2)<br>Deduc IX: Sendition (2)<br>Inpurt 1: 2)<br>Bluetooth In 4: 2)<br>Bluetooth In 4: 2)<br>Bluetooth In 4: 2)<br>Bluetooth In 4: 2)<br>Bluetooth In 4: 2) |                   |
| + Device Lock<br>+ Media Type     | Receivers (2)                           |                                                                                                    |                   |
| + Audio Sample Rate               | - DB44-EUK-980181                       |                                                                                                    |                   |
| + Sync to External                | ം Bluetooth Out                         |                                                                                                    |                   |
| + Latency                         | 🕞 DB44-US-9bd073<br>– ର Output 1 L      | 3                                                                                                    |                   |
| + Subscription                    | Output 2 R                              |                                                                                                    |                   |
| + Tx Multicast Flows              |                                         |                                                                                                    |                   |
| + AES67                           | 2                                       |                                                                                                    |                   |
| + Sample Rate Pull-up             |                                         |                                                                                                    |                   |
| P S 4                             | 2 devices                               | Multicast Audio Bandwidth: 0 bps Event Log Clo                                                                                                    | ck Status Monitor |

- 1- Transmitters: including model name, all input channels.
- 2- Receivers: including model name, all output channels.
- **3- Subscription:** Check the input-output channel.

**4- Status:** It turns green when the device is linked successfully via network. Wireless connection and debug mode can be selected.

The default setting only supports 2 transmit and 2 receive flows, if more than 2 devices are needed, please click any device to enter **Device View** page.

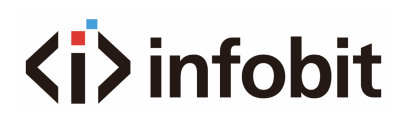

| - Dante Controller - Network View |                 |            | - Dante Controller - Devi      | ce View (DB44-E | UK-9bd1b1) |                 |                    | – o x        |
|-----------------------------------|-----------------|------------|--------------------------------|-----------------|------------|-----------------|--------------------|--------------|
| File Devices View Help            |                 |            | <u>File D</u> evices View Help |                 |            |                 |                    |              |
| □ ↔ □ ☆ 品 🖂                       | H & &           | Ø          | િ ્ ∞ બ                        | + ⊜             |            | DB44-EUK-9bd1b1 | ~                  | 0            |
|                                   | Routing         |            | Receive Transmit               | Status          | Latency    | Device Config   | Network Config     | AES67 Config |
| -'t Dante                         | Device          | Mod<br>Nam | Receive Channels               |                 |            | A               | Available Channels |              |
| Q Search                          |                 |            | Channel Co                     | nnected To      |            | Signal          | Filter             |              |
| X Clear All                       | DB44-EUK-9bd1b1 | DB4        | റ Output 1 L Inp               | ut 1 L@DB44     | ↔ 🗸        | ⊲ (             | DB44-US-9bd073     | _            |
|                                   | DB44-US-9bd073  | DB4-       | က Output 2 R Ing               | ut 2 R@DB44     | ↔ 🚫        | 4               |                    | _            |
| + Device Lock                     |                 |            | ർ Bluetooth Out Blueto         | etooth In 3@D   | ↔ 🗸        | 4               |                    |              |
| + Media Type                      |                 |            |                                |                 |            |                 |                    |              |
| + Audio Sample Rate               |                 |            |                                |                 |            |                 |                    |              |
| + Sync to External                |                 |            |                                |                 |            |                 |                    |              |
| + Latency                         |                 |            |                                |                 |            |                 |                    |              |
| + Subscription                    |                 |            |                                |                 |            |                 |                    |              |
| + Tx Multicast Flows              |                 |            |                                |                 |            |                 |                    |              |
| + AES67                           |                 |            |                                |                 |            |                 |                    |              |
| + Sample Rate Pull-up             |                 |            |                                |                 |            |                 |                    |              |
|                                   |                 |            | Unsubscribe                    |                 |            |                 |                    |              |
| P S                               | 2 devices       |            | Unsubscribe                    |                 |            |                 |                    |              |

Select the device and tick the input channels.

| 🕂 Dante Controller - Network View |                                   |           | - Dante Controller -    | Device V | iew (DB44-El                            | JK-9bd1b1)                                         |                                                     |                        | -            |             | × < |
|-----------------------------------|-----------------------------------|-----------|-------------------------|----------|-----------------------------------------|----------------------------------------------------|-----------------------------------------------------|------------------------|--------------|-------------|-----|
| File Devices View Help            |                                   |           | File Devices View       | Help     |                                         |                                                    |                                                     |                        |              |             |     |
| ■ ↔ □ ☆ 墨 🖂                       | H & &                             | Ø         | ⊙ % ⊙                   | બ્દ      | ⊞ 🔒                                     |                                                    | DB44-EUK-9bd1k                                      | o1 ~                   |              | (           | ? ) |
|                                   | Routing                           |           | Receive Trans           | smit     | Status                                  | Latency                                            | Device Config                                       | Network Config         |              | AES67 Confi | g   |
| -۶ Dante                          | Device<br>Name                    | Mc<br>Nai | Receive Channels        |          | - Create I<br>DB44-EUK-<br>Select one o | Multicast Flov<br>9bd1b1 suppor<br>or more transmi | v<br>ts up to 4 channels p<br>t channels to be plac | ed in multicast flows. |              |             |     |
| X Clear All                       | DB44-EUK-9bd1b1<br>DB44-US-9bd073 | DB<br>DB  | Channel<br>බ Output 1 L | Input 1  | Channel<br>Name                         |                                                    | Encryption<br>Policy                                | Add to<br>New Flow     |              |             |     |
| + Device Lock<br>+ Media Type     |                                   |           | வ Bluetooth Out         | Bluetoo  | ស Inpu<br>ស Inpu                        | t 1 L<br>t 2 R                                     |                                                     |                        | In 3<br>In 4 |             |     |
| + Audio Sample Rate               |                                   |           |                         |          | രെ Blue                                 | tooth In 3<br>tooth In 4                           |                                                     |                        |              |             |     |
| + Sync to External                |                                   |           |                         |          |                                         |                                                    |                                                     |                        |              |             |     |
| + Latency                         |                                   |           |                         |          |                                         |                                                    |                                                     |                        |              |             |     |
| + Subscription                    |                                   |           |                         |          |                                         |                                                    |                                                     |                        |              |             |     |
| + Tx Multicast Flows              |                                   |           |                         |          |                                         |                                                    |                                                     |                        |              |             |     |
| + AES67                           |                                   |           |                         |          |                                         |                                                    |                                                     |                        |              |             |     |
| + Sample Rate Pull-up             |                                   |           |                         |          |                                         |                                                    |                                                     |                        |              |             |     |
|                                   |                                   |           | Unsubscribe             |          |                                         | Create                                             | e Canc                                              | el                     |              |             |     |
| P S                               | 2 devices                         |           |                         |          |                                         |                                                    |                                                     |                        |              |             |     |

Click Transmit and delete the transmit flows for disabling multicast mode as the below:

| - Dante Controller - Network View |                 | - Dante Cor                  | ntroller - Device | View (DB44-EL | IK-9bd1b1) |              | -                               | - 0             | ×  | ×      |
|-----------------------------------|-----------------|------------------------------|-------------------|---------------|------------|--------------|---------------------------------|-----------------|----|--------|
| File Devices View Help            |                 | <u>F</u> ile <u>D</u> evices | View Help         |               |            |              |                                 |                 |    |        |
|                                   |                 | € ×                          | ⊚ ଐ               | ⊞ 🔓           |            | DB44-EUK-9bo | d1b1 V                          | (               | ?) | 0      |
|                                   | Routing         | Receive                      | Transmit          | Status        | Latency    | Device Confi | g Network Config                | AES67 Confi     | 9  |        |
| -> Dante                          | Device<br>Name  | Transmit C                   | hannels           |               |            | ſ            | Multicast Transmit Flows        |                 | 1  | y<br>d |
| Q Search                          | DB44-FUK-9bd1b1 | Channel                      |                   |               | Encryption | i Signal     | <b>Multicast Flow 2 :</b> Input | : 1 L,Input 2 R |    |        |
| × Clear All                       | DB44-US-9bd073  | െ Input 1                    | L                 |               |            | Ę            |                                 |                 |    |        |
| + Device Lock                     |                 | െ Input 2                    | R                 |               |            | 4            |                                 |                 |    |        |
| + Media Tyrne                     |                 | െ Bluetoc                    | th In 3           |               |            | 4            |                                 |                 |    |        |
| + Audio Sample Rate               |                 | െ Bluetoo                    | th In 4           |               |            | 4            |                                 |                 |    |        |
| + Sync to External                |                 |                              |                   |               |            |              |                                 |                 |    |        |
| + Latency                         |                 |                              |                   |               |            |              |                                 |                 |    |        |
| + Subscription                    |                 |                              |                   |               |            |              |                                 |                 |    |        |
| + Tx Multicast Flows              |                 |                              |                   |               |            |              |                                 |                 |    |        |
| + AES67                           |                 |                              |                   |               |            |              |                                 |                 |    |        |
| + Sample Rate Pull-up             |                 |                              |                   |               |            |              |                                 |                 |    |        |
|                                   |                 |                              |                   |               |            |              |                                 | Delete          |    |        |
| P S                               | 2 devices       |                              |                   |               |            |              | Adu                             | Delete          |    |        |

Click the device name, then turn into "Device Config" page.

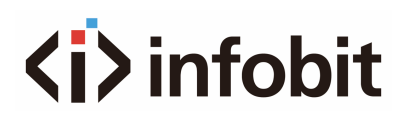

| - Dante Controller - Network View                                                                 |                | - Controller - Device View (DB44-EUK-9bd1b1) - Device View (DB44-EUK-9bd1b1)                                                                      |
|---------------------------------------------------------------------------------------------------|----------------|----------------------------------------------------------------------------------------------------|
| File Devices View Help                                                                            |                | <u>Elle</u> <u>D</u> evices View Help                                                                                                    |
| □ ↔ □ ☆ 晶 🖂                                                                                       | ⊞ & & €        | ····································                                                                                                    |
| <b>-'t Dante</b><br>Q Search                                                                      | Routing Device | Receive         Transmit         Status         Latency         Device Config         Network Config         AES67 Config           Rename Device |
| <ul> <li>Clear All</li> <li>Device Lock</li> <li>Media Type</li> <li>Audio Sample Rate</li> </ul> | DB44-US-9bd073 | Sample Rate Sample Rate: 48k Sample Rate: 48k Sample Rate Pull-up:  This device does not support sample rate pull-up configuration.               |
| + Sync to External<br>+ Latency                                                                   |                | Encoding Encoding: PCM 24 V Clocking Unicast Delay Requests: Disabled V                                                                           |
| + Subscription                                                                                    |                | Device Latency                                                                                                    |
| + Tx Multicast Flows                                                                              |                | Latency: 1.0 msec V 3                                                                                                    |
| + Sample Rate Pull-up                                                                             |                | Reset Device Reboot Clear Config                                                                                                    |
| P S                                                                                               | 2 devices      |                                                                                                    |

- 1- Rename the device.
- 2- Choose the sample rate 44.1 or 48KHz.
- 3- Adjust the latency.

**Note:** For more details about Dante Controller, please download the user guideline at the Audinate website: <u>www.audinate.com</u>.

### 8. WEB-UI CONTROL

The **iTrans DB44-EUK** can be controlled via web-based GUI. It allows users to interact with **DB44-EUK** through graphical icons and visual indicators.

#### 8.1 GET WEB GUI IP ADDRESS

Since the default is DHCP mode, to enter the GUI interface, you need to click the

Identify device button three times continuously on the Dante controller

www.infobitav.com

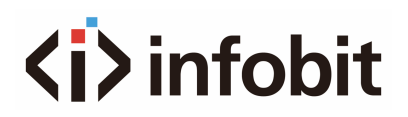

software to obtain the IP address and then enter the IP address in the browser to enter the GUI interface.

Another way to get the IP address is to query the router's connection list.

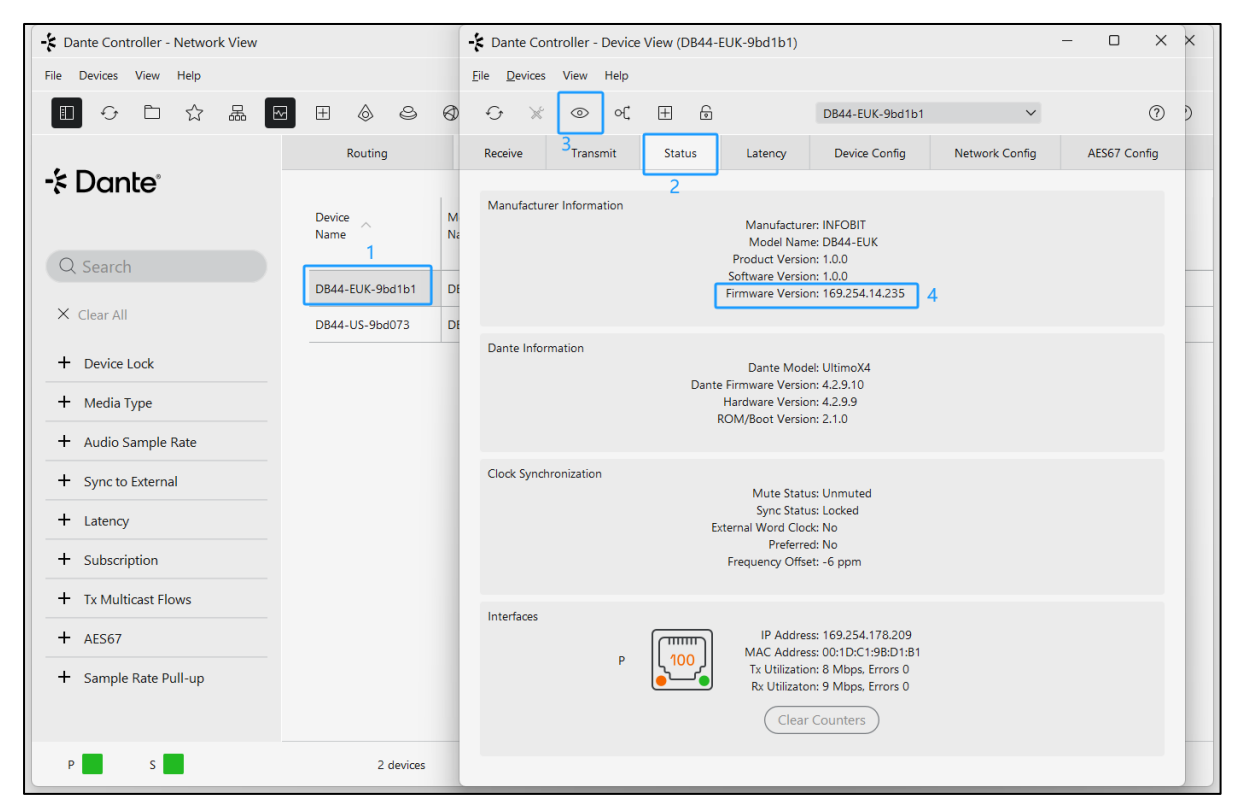

- 1- Double click the model "DB44-EUK-xxx"
- 2- Click "Status"

3- Click **3x times** this icon

4- Show the Firmware Version (Web GUI IP address).

#### 8.2 LOGIN THE WEB GUI

You can also set a fixed IP address by selecting Static IP. After getting the IP address of Web-UI, enter the IP address on the browser. It will enter the log-in interface shown as below:

|              | <ḯ>infobit       |
|--------------|------------------|
| User Name    |                  |
| Please Enter |                  |
| Password     |                  |
| Please Enter |                  |
|              |                  |
|              | Login            |
|              |                  |
|              | Firmware: 1.0.1b |

#### Username: admin

#### Password: admin

Type the username and password, and then click **Login** to enter the section for Dante Info.

#### **8.3 DANTE INFO**

| Dante Info | Bluetooth Config | Input              | Output            | Network | Security           |
|------------|------------------|--------------------|-------------------|---------|--------------------|
|            |                  |                    |                   |         |                    |
|            |                  | Model Name:        | DB44-EUK          |         |                    |
|            |                  | Dante Device Name: | DB44-EUK-9bd1b1   |         |                    |
|            |                  | IP Address:        | 169.254.178.209   |         |                    |
|            |                  | MAC Address:       | 00-1D-C1-9B-D1-B1 |         |                    |
|            |                  | Dante Lock:        | 6                 |         |                    |
|            |                  | Parameter Lock:    | 6                 |         |                    |
|            |                  | kdentify           | Refresh           |         |                    |
|            |                  |                    |                   |         | <b>⟨i⟩</b> infobit |

In this page, it shows the model's name, device name, IP address and MAC address.

- Dante Lock: Reports the status if Dante device is locked in Dante Controller.
- **Parameter Lock:** If the user clicks it, the parameter of the device can't be adjusted like input's gain or output's volume.
- **Identify:** Click the Identify to keep the unit's system LED flash, so that users can find the corresponding unit in a scenario with many devices.
- **Refresh:** Refresh the information in this section.

#### 8.4 BLUETOOTH CONFIG

| Dante Info                 | Bluetooth Config                                                                                                    | Input                             | Output | Network                                                                              | Security                       |
|----------------------------|----------------------------------------------------------------------------------------------------|-----------------------------------|--------|--------------------------------------------------------------------------------------|--------------------------------|
| Bluetoot<br>Bluetoot<br>Cc | Input 3 Name: Bluetooth In 3<br>Input 4 Name: Bluetooth In 4<br>Disable Pairing Buton<br>h Friendly Name: DB44-EUK<br>Note: No spaces allowed I<br>h Audio Bridging:<br>Bluetooth Status: Connected - AVRCP<br>annected Device: Alex Z FoldB<br>Close Connection | Signal Signal Signal Pairing List |        | Stop<br>Previous<br>U<br>Mute<br>Volume-<br>Volume-<br>Volume-<br>Volume-<br>Volume- | II<br>Pause<br>Next<br>Volume+ |
|                            |                                                                                                    |                                   |        |                                                                                      | ⟨i̇́⟩infobit                   |

- **Input 3/4 Name:** Reports the Dante transmitter channel name for corresponding analog input and rename the input.
- Bluetooth Friendly Name: Set the name of the device when it is recognized by Bluetooth.
- Activate Pairing: Activate pairing mode on the device.
- **Close Connection:** Close the active Bluetooth® connection and only active when the Bluetooth® status is "Connected". Once click for close current connection and the pairing button will flash for next connection, click again to turn off pairing status.
- **Pairing List:** Click to open the pairing list.

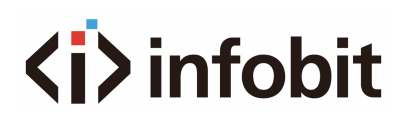

| Dante Info   | Bluetool | th Config        | Input         | Output             | Network | Security            |
|--------------|----------|------------------|---------------|--------------------|---------|---------------------|
| Pairino List |          |                  |               |                    |         |                     |
|              |          |                  |               |                    |         |                     |
|              |          |                  |               |                    |         |                     |
|              |          | 9C-3E-53-8F-15-E |               | MacBook Pro (2)    |         |                     |
|              |          | 24-24-B7-6C-90-9 |               | Alex Z Fold6       |         |                     |
|              |          |                  |               |                    |         |                     |
|              |          |                  |               |                    |         |                     |
|              |          |                  |               |                    |         |                     |
|              |          |                  |               |                    |         |                     |
|              |          |                  |               |                    |         |                     |
|              |          |                  |               |                    |         |                     |
|              |          |                  |               |                    |         |                     |
|              |          |                  |               |                    |         |                     |
|              |          |                  |               |                    |         |                     |
|              |          |                  | Apply Changes | Clear Pairing List |         |                     |
|              |          |                  |               |                    |         | <b>⟨i̇⟩</b> infobit |

Allow the user to identify devices which have paired to the **iTrans DB44-EUK** and establish priority devices with the device.

Check the device you want to connect automatically, then drag to arrange the priority, click the edit priority button to save the setting.

#### **8.5 INPUT**

| Dante Info | Bluetooth Config | Input              |               |         | Output | Network | Security           |
|------------|------------------|--------------------|---------------|---------|--------|---------|--------------------|
|            |                  |                    |               |         |        |         |                    |
|            |                  |                    | Input 1       | Input 2 |        |         |                    |
|            |                  | Signal             | 0             |         |        |         |                    |
|            |                  | Dante Name:        | Input 1 L     |         |        |         |                    |
|            |                  | Gain:              | -12dB         |         |        |         |                    |
|            |                  | Selection Control: | A [3.5mm - L] |         |        |         |                    |
|            |                  |                    |               |         |        |         |                    |
|            |                  |                    |               |         |        |         |                    |
|            |                  |                    |               |         |        |         |                    |
|            |                  |                    |               |         |        |         |                    |
|            |                  |                    |               |         |        |         |                    |
|            |                  |                    |               |         |        |         |                    |
|            |                  |                    |               |         |        |         | <b>⟨i⟩</b> infobit |

- **Name:** Reports the Dante channel name for corresponding analog input.
- **Gain:** Allows the user to adjust the input's gain from -12db to 18db
- Selection Control: Choose the input.

### 8.6 OUTPUT

| Dante Info | Bluetooth Config | Input                                | Output         | Network | Security           |
|------------|------------------|--------------------------------------|----------------|---------|--------------------|
|            |                  |                                      |                |         |                    |
|            |                  | Output 1 Out                         | put 2 Output 3 |         |                    |
|            |                  | Signal 🕘                             |                |         |                    |
|            |                  | Dante Name: Output 1 L               |                |         |                    |
|            |                  | Volume:                              | 51             | 100     |                    |
|            |                  |                                      |                |         |                    |
|            |                  | Assigned RX Channel: Input 1 L@DB44- | US-9bd073      |         |                    |
|            |                  |                                      |                |         |                    |
|            |                  |                                      |                |         |                    |
|            |                  |                                      |                |         |                    |
|            |                  |                                      |                |         |                    |
|            |                  |                                      |                |         |                    |
|            |                  |                                      |                |         | <b>⟨i⟩</b> infobit |

- **Name:** Reports the Dante output channel name for corresponding analog output.
- Volume: Adjust the output volume form -60db to 0db.

### 8.7 NETWORK

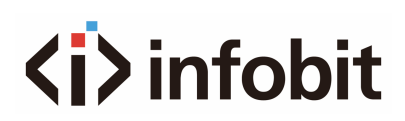

| Dante Info | Bluetooth Config | Input          | Output           | Network | Security    |
|------------|------------------|----------------|------------------|---------|-------------|
|            |                  |                |                  |         |             |
|            |                  | MAC Address: 7 | D-D4-2A-0A-EB-0D |         |             |
|            |                  | DHC            | D Static IP      |         |             |
|            |                  | IP Address:    |                  |         |             |
|            |                  | Subnet Mask:   |                  |         |             |
| ,<br>,     |                  | Gateway:       |                  |         |             |
|            |                  |                |                  |         |             |
|            |                  |                | Confirm Cancel   |         |             |
|            |                  |                |                  |         |             |
|            |                  |                |                  |         |             |
|            |                  |                |                  |         |             |
|            |                  |                |                  |         |             |
|            |                  |                |                  |         |             |
|            |                  |                |                  |         | (i) infohit |

- Static IP or Dynamic Host Configuration Protocol (DHCP).
- Modify the static IP Address, Subnet Mask, and Gateway.

#### 8.8 SECURITY

| Dante Info | Bluetooth Config | Input             |                    |        | Output  |        | Network | Security           |
|------------|------------------|-------------------|--------------------|--------|---------|--------|---------|--------------------|
|            |                  |                   |                    |        |         |        |         |                    |
|            |                  | Password:         |                    |        | Confirm |        |         |                    |
|            |                  | Setting:          | Please select file |        | Import  | Export |         |                    |
|            |                  | Firmware Update:  |                    |        |         |        |         |                    |
|            |                  |                   | Browse             | Update |         |        |         |                    |
|            |                  | Bluetooth FW Ver: | V1.0.0             |        |         |        |         |                    |
|            |                  | MCU FW Ver:       | V1.0.1b            |        |         |        |         |                    |
|            |                  | Factory Reset:    | Reset              |        |         |        |         |                    |
|            |                  |                   |                    |        |         |        |         |                    |
|            |                  |                   |                    |        |         |        |         |                    |
|            |                  |                   |                    |        |         |        |         |                    |
|            |                  |                   |                    |        |         |        |         |                    |
|            |                  |                   |                    |        |         |        |         | <b>⟨i⟩</b> infobit |

In this page, the user can change the password.

It can also support firmware upgrade, importing or exporting the setting.

### 9. API COMMAND

The Dante device can be controlled by Telnet. Take Putty here as an example.

| Pully Configuration                                                                    |                                                         | r x               |
|----------------------------------------------------------------------------------------|---------------------------------------------------------|-------------------|
| ategory:                                                                               |                                                         |                   |
| Session                                                                                | Basic options for your Pu                               | TTY session       |
| Logging                                                                                | Specify the destination you want to co                  | onnect to         |
| – Keyboard<br>– Bell                                                                   | Host Name (or IP address)                               | 4001              |
| - Features<br>- Window<br>- Appearance                                                 | Connection type:<br>Raw  Telnet  Rlogin                 | ⊖SSH ⊖Serial      |
| <ul> <li>Behaviour</li> <li>Translation</li> <li>Selection</li> <li>Colours</li> </ul> | Load, save or delete a stored session<br>Saved Sessions | n                 |
| - Connection<br>- Data                                                                 | Default Settings                                        | Load              |
| – Proxy<br>– Telnet                                                                    |                                                         | Save              |
| Rlogin<br>⊪-SSH                                                                        |                                                         | Delete            |
| - Senai                                                                                | Close window on exit<br>Always Never Or                 | nly on clean exit |
| About He                                                                               |                                                         | Cancel            |

Firstly, type in the IP address of GUI in "Host Name" and the port is **4001**, chose Telnet connection type, then click the open, and a new window will pop up. Then the user can send commands to control the Dante device.

### 9.1 API COMMAND LIST

Command ending: <CR><LF>

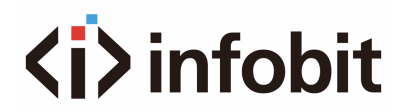

Error feedback: <Command Error <Out of Range

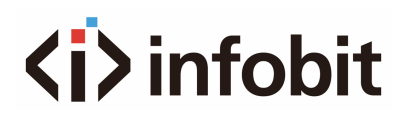

| Command          | Function                                                                                                    | Example                           |
|------------------|----------------------------------------------------------------------------------------------------|-----------------------------------|
|                  | Set the gain of input x.                                                                                            | >Livol,1:2                        |
| >Livol,x:z       | x=1,2 means input 1 or input 2<br>z=0 - 5<br>0 means -12dB, 5 means 18dB.<br>6dB step.                              | <livol,1:2< td=""></livol,1:2<>   |
| Scotl ivelin     | Query gain of input.                                                                                                | >GetLivol:1                       |
| -GetLIVOI.X      | x=1,2 means input 1 or input 2                                                                                      | <livol,1:3< td=""></livol,1:3<>   |
|                  | Select which mode (RCA/Jack) is used for the line level input x.                                                    | >Lisel,1:1                        |
| >Lisel,x:z       | x=1,2 means input 1 or input 2<br>z=1,2,3 where 1 is jack only, 2 is<br>RCA only and 3 is mix both RCA<br>and Jack. | <lisel,1:1< td=""></lisel,1:1<>   |
|                  | Query which mode the input x is                                                                                     | >GetLisel:1                       |
| >GetLisel:x      | x=1,2 means input 1or input 2                                                                                       | <lisel,1:1< td=""></lisel,1:1<>   |
|                  | Set volume of output.                                                                                               | >Lovol,2:80                       |
| >Lovol,y:z       | y=13 means output 1output 3<br>z = 0 - 100                                                                          | <lovol,2:80< td=""></lovol,2:80<> |
|                  | Query output volume on specified                                                                                    | >GetLovol:2                       |
| GetLovol.y       | y=13 means output 1output 3                                                                                         | <lovol,2:80< td=""></lovol,2:80<> |
| >Mutow           | Mute the output port y.                                                                                             | >Mute:1                           |
| >Mute.y          | y=13 means output 1output 3                                                                                         | <mute:1< td=""></mute:1<>         |
|                  | Unmute the output port y.                                                                                           | >Unmute:1                         |
| >Oninute.y       | y=13 means output 1output 3                                                                                         | <unmute:1< td=""></unmute:1<>     |
| > Cott Autour    | Query status of mute on output port                                                                                 | >GetMute:1                        |
|                  | y=13 means output 1output 3                                                                                         | <mute,1< td=""></mute,1<>         |
| >ParameterlockOn | Lock the parameter.                                                                                                 | >ParameterlockOn                  |

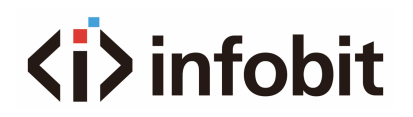

|                       |                                      | <parameterlockon< th=""></parameterlockon<>     |
|-----------------------|--------------------------------------|-------------------------------------------------|
| > Domonostania al/Off |                                      | >ParameterlockOff                               |
| ParameteriockOff      | Unlock the parameter.                | <parameterlockoff< td=""></parameterlockoff<>   |
| Command               | Function                             | Example                                         |
| > Identifi On         | Turn on the function to be           | >IdentifyOn                                     |
| PidentityOn           | identified.                          | <identifyon< td=""></identifyon<>               |
| >Identify Off         | Turn off the function to be          | >IdentifyOff                                    |
| PidentityOff          | identified.                          | <identifyoff< td=""></identifyoff<>             |
|                       | Locate the unit. The LEDs on front   | >Locate                                         |
| >Locale               | command is triggered.                | <locate< td=""></locate<>                       |
|                       | Save the current setting(input gain, | >SavePresetaudio:1                              |
| >SavePresetaudio:z    | preset.<br>z=1,2, 10                 | <savepresetaudio:1< td=""></savepresetaudio:1<> |
|                       | Lies the sound present =             | >LoadPresetaudio:1                              |
| >Loadpresetaudio.z    | Use the saved preset 2.              | <loadpresetaudio:1< td=""></loadpresetaudio:1<> |
| >Pabaat               | Pohoot the device                    | >Reboot                                         |
| - Rebool              |                                      | <reboot< td=""></reboot<>                       |
| > Decet               | Factory report the unit              | >Reset                                          |
| PReset                | Factory reset the unit.              | <reset< td=""></reset<>                         |
|                       |                                      | >GetAudioLevels                                 |
|                       |                                      | <livol,3:3< td=""></livol,3:3<>                 |
|                       |                                      | <livol,4:3< td=""></livol,4:3<>                 |
| >GetAudioLevels       | Query audio volume and mute          | <lovol,1:80< td=""></lovol,1:80<>               |
|                       | status.                              | <lovol,2:80< td=""></lovol,2:80<>               |
|                       |                                      | <lovol,3:80< td=""></lovol,3:80<>               |
|                       |                                      | <mute,1< td=""></mute,1<>                       |
|                       |                                      | <unmute,2< td=""></unmute,2<>                   |

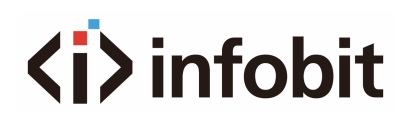

|                   |                                       | <unmute,3<br><lisel,3:1< th=""></lisel,3:1<></unmute,3<br> |
|-------------------|---------------------------------------|------------------------------------------------------------|
|                   |                                       | <lisei,4:2< td=""></lisei,4:2<>                            |
| >GetDanteLock     | Query the lock status of the unit.    |                                                            |
|                   |                                       |                                                            |
|                   |                                       | >GetSignais                                                |
|                   |                                       | <input1:valid signal<="" td=""></input1:valid>             |
|                   | Query the status of the audio.        | <input2:valid signal<="" td=""></input2:valid>             |
| >GetSignals       | (Invalid signal/Signal clipping/Valid | <input3:no signal<="" td=""></input3:no>                   |
|                   | signal /No signal)                    | <input4:no signal<="" td=""></input4:no>                   |
|                   |                                       | <output1:valid signal<="" td=""></output1:valid>           |
|                   |                                       | <output2:valid signal<="" td=""></output2:valid>           |
|                   |                                       |                                                            |
|                   |                                       | >GetChannelLabel                                           |
|                   |                                       | <out 1="" td="" tx1<=""></out>                             |
|                   |                                       | <out 2="" td="" tx2<=""></out>                             |
| >GetChannelLabel  | Query the label of channel.           | <bluetooth 3="" out="" td="" tx3<=""></bluetooth>          |
|                   |                                       | <bluetooth 4="" out="" td="" tx4<=""></bluetooth>          |
|                   |                                       | <in 1="" rx1<="" td=""></in>                               |
|                   |                                       | <in 2="" rx2<="" td=""></in>                               |
|                   |                                       | <bluetooth in="" rx3<="" td=""></bluetooth>                |
|                   | set a new bluetooth friendly name,    | >BtName:DB44                                               |
| >BtName:name      | when in pairing<br>mode.              | <btname:db44< td=""></btname:db44<>                        |
| >GetBtName        | get bluetooth friendly name           | >GetBtName                                                 |
| Celdivanie        | get bluetooth mendry hame.            | <btname:db44< td=""></btname:db44<>                        |
| >GetBtConnectedDe | det connect BT device name            | >GetBtConnectedDevi<br>ce                                  |
| vice              |                                       | <connecteddevice:ip hone<="" td=""></connecteddevice:ip>   |

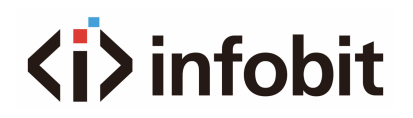

| >BtButtonLockOn  | Lock/Uplock the front panel button                                                                                                    | >BtButtonLockOn<br>>BtButtonLockOff                                                |
|------------------|----------------------------------------------------------------------------------------------------|------------------------------------------------------------------------------------|
| >BtButtonLockOff | LOCK/Officer the front parter button.                                                                                                    | <btbuttonlockon<br><btbuttonlockoff< td=""></btbuttonlockoff<></btbuttonlockon<br> |
|                  | Query the lock status of the the                                                                                                    | >GetBtButtonLock                                                                   |
| >GetBtButtonLock | front panel button.                                                                                                    | <btbuttonlockon< td=""></btbuttonlockon<>                                          |
| > DtDlay         |                                                                                                    | >BtPlay                                                                            |
| >BtPlay          | AVRCP Play command.                                                                                                    | <btplay< td=""></btplay<>                                                          |
|                  |                                                                                                    | >BtPause                                                                           |
| >BlPause         | AVROP Pause command.                                                                                                    | <btpause< td=""></btpause<>                                                        |
| > Di Oton        | AV/DCD Stan command                                                                                                    | >BtStop                                                                            |
| >B(Stop          | AVRCP Stop command.                                                                                                    | <btstop< td=""></btstop<>                                                          |
|                  |                                                                                                    | >BtNext                                                                            |
| >Blinext         | AVROP Next command.                                                                                                    | <btnext< td=""></btnext<>                                                          |
|                  | AV/DCD Draviaus command                                                                                                    | >BtPrev                                                                            |
| >BIPTev          | AVRCP Previous command.                                                                                                    | <btprev< td=""></btprev<>                                                          |
|                  |                                                                                                    | >BtVolUp                                                                           |
| >BtvoiOp         | AVRCP volume Up command.                                                                                                    | <btvolup< td=""></btvolup<>                                                        |
|                  |                                                                                                    | >BtVolDn                                                                           |
| >BIVOIDN         | AVRCP Volume Dri command.                                                                                                    | <btvoldn< td=""></btvoldn<>                                                        |
|                  | set bluetooth audio bridging. This                                                                                                    | >BtBridging:0                                                                      |
| >BtBridging:z    | Bluetooth is idle.<br>z=0,1,2<br>0 means Both Call Bridging and<br>Media Audio Bridging enabled<br>1 means Only Media Audio<br>Bridging enabled<br>2 means Only Call Bridging<br>enabled | <btbridging:0< td=""></btbridging:0<>                                              |

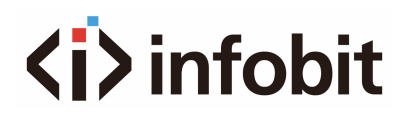

|                      | Query the bridging of bluetooth.                                                                                      | >GetBtBridging                                                            |
|----------------------|----------------------------------------------------------------------------------------------------|---------------------------------------------------------------------------|
| >GetBtBridging       | Media Audio Bridging enabled<br>1 means Only Media Audio<br>Bridging enabled<br>2 means Only Call Bridging<br>enabled | <btbridging:0< td=""></btbridging:0<>                                     |
|                      | Query the status of bluetooth.                                                                                        | >GetBtStatus                                                              |
| >GetBtStatus         | (Idle/Discoverable/Connected/Con<br>nected - AVRCP)                                                                   | <bluetoothstatus:idle< td=""></bluetoothstatus:idle<>                     |
| >PtA ativate Dairing | Activates pairing mode on the                                                                                         | >BtActivatePairing                                                        |
|                      | panel button.                                                                                                    | <btactivatepairing< td=""></btactivatepairing<>                           |
|                      | Closes the active bluetooth                                                                                           | >BtCloseConnection                                                        |
| >BtCloseConnection   | status is "Connected" or<br>"Connected - AVRCP"                                                                       | <btcloseconnection< td=""></btcloseconnection<>                           |
| >PtCloorPoiring      | Clears the pairing list                                                                                               | >BtClearPairing                                                           |
|                      | Clears the paining list.                                                                                              | <btclearpairing< td=""></btclearpairing<>                                 |
| ScotStatus           | Query system status and port                                                                                          | >GetStatus                                                                |
|                      | status.                                                                                                    |                                                                           |
|                      | Retrieve the track title for the                                                                                      | >GetBtSong                                                                |
| >GetBtSong           | current audio                                                                                                    | <btsong:still<br>Counting</btsong:still<br>                               |
| >CotPtArtist         | Retrieve the artist information for                                                                                   | >GetBtArtist                                                              |
| -GeibiAnisi          | the current audio                                                                                                    | <btartist:volbeat< td=""></btartist:volbeat<>                             |
|                      |                                                                                                    | >GetBtAlbum                                                               |
| >GetBtAlbum          | Retrieve the album information for the current audio                                                                  | <btalbum:guitar<br>Gangsters &amp; Cadillac<br/>Blood</btalbum:guitar<br> |